# HACKERSPACE Course: Linux og Raspberry Pi

Carl Gützkow

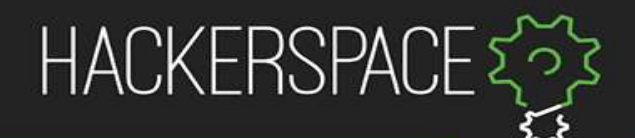

#### Plan

- Backstory
- Command line
- Project

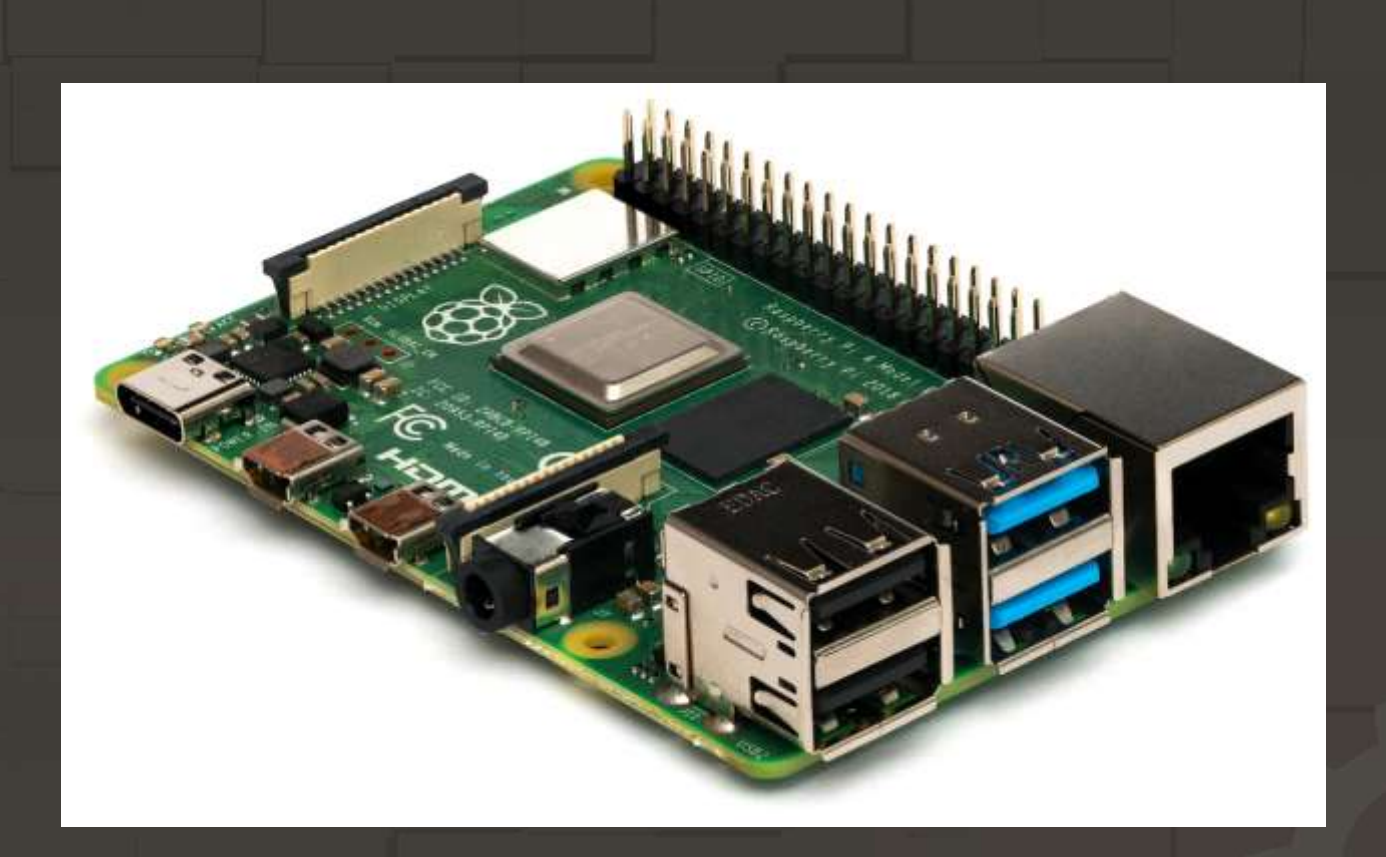

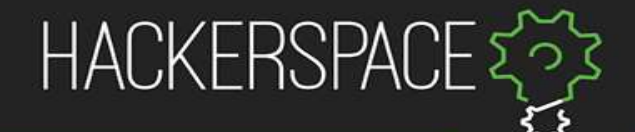

#### Raspberry Pi

- Cheap, but powerful
- No built in storage
- Good IO
- Loved by many

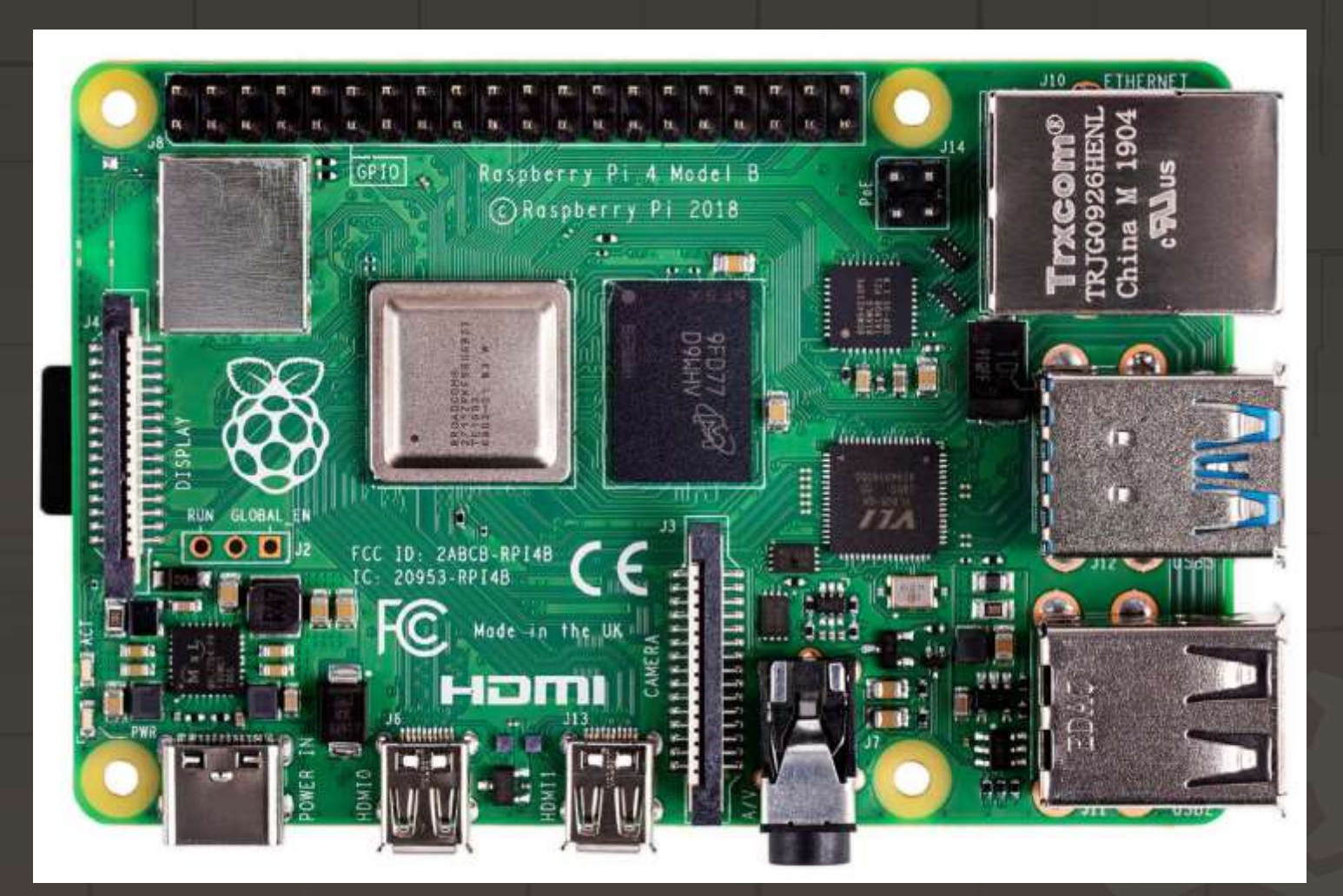

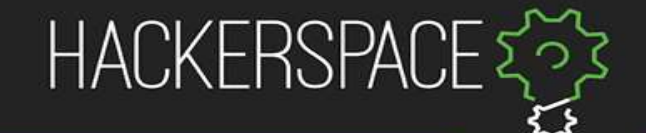

#### Linux

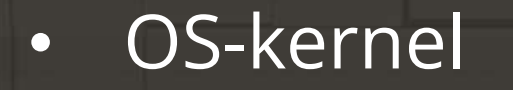

• Free software

• Distros

Varying

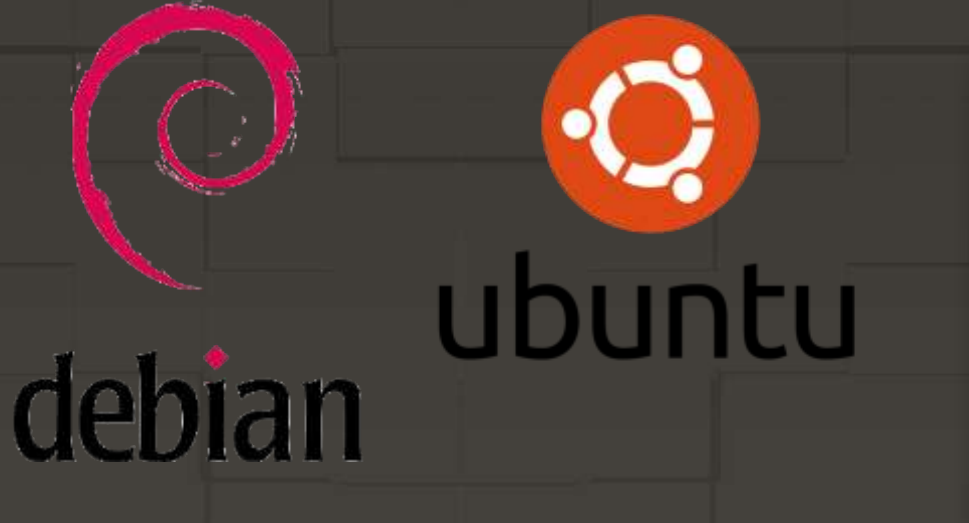

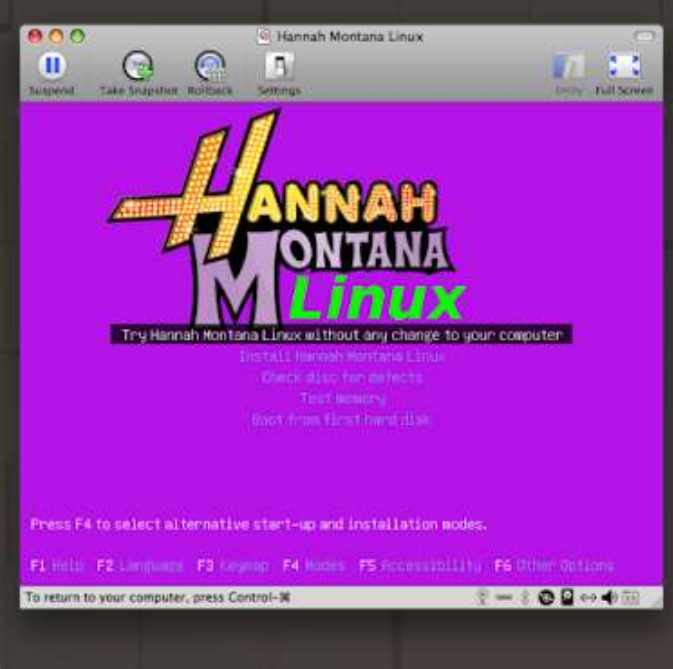

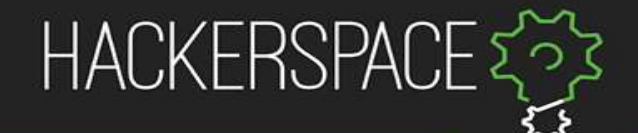

\_ ×

### «Flashing» OS

- 1. Downloaded rpi-imager
- Choose OS

   Perhaps raspberry version

  Choose the CORRECT SD-card
- 3. Might edit some settings

1. Write

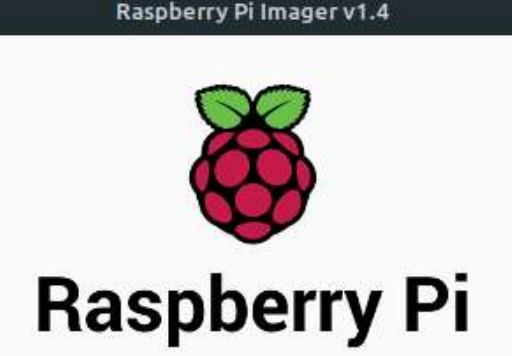

SD Card

CHOOSE SD CARD

Operating System

CHOOSE OS

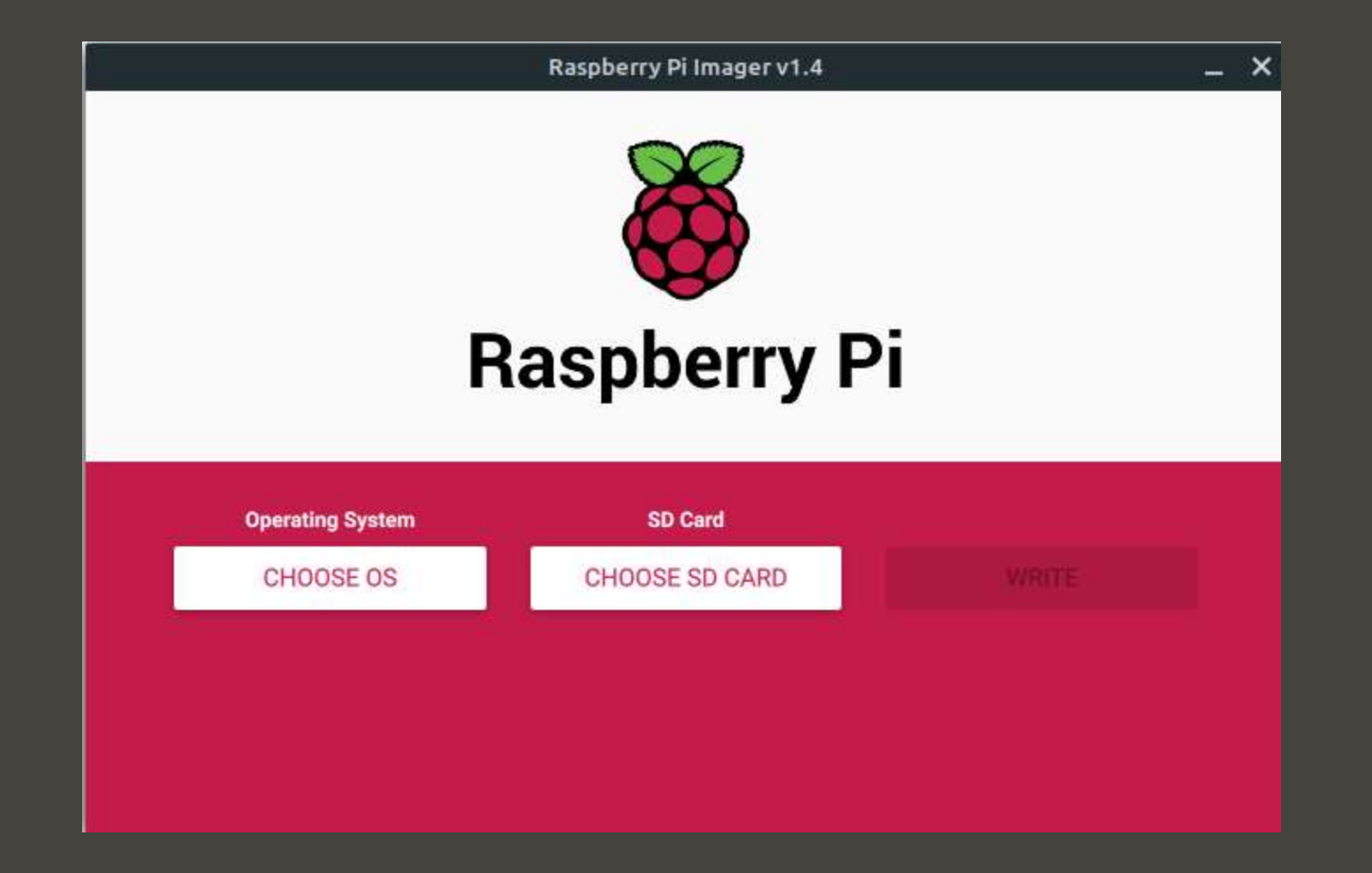

|     | Raspberry Pi Imager v1.4                                                                                         |   | _ > | < |
|-----|----------------------------------------------------------------------------------------------------|---|-----|---|
|     | Operating System                                                                                                 | x |     |   |
|     | Raspberry Pi OS (32-bit)                                                                                         |   |     |   |
| Ŏ   | A port of Debian with the Raspberry Pi Desktop (Recommended)<br>Released: 2020-08-20<br>Online - 1.1 GB download |   |     |   |
| 8   | Raspberry Pi OS (other)                                                                                          | ~ | 1   |   |
|     | Other Raspberry Pi OS based images                                                                               |   |     |   |
| A . | LibreELEC                                                                                                    | ~ |     |   |
| ×   | A Kodi Entertainment Center distribution                                                                         |   |     |   |
| 6   | Ubuntu                                                                                                    | ~ |     |   |
|     | Choose from Ubuntu Desktop, Server, and Core images                                                              |   |     |   |
| •   | RetroPie                                                                                                    | ~ |     |   |
|     | Time views Baanhasni Di inte a sates samine machine                                                              |   |     |   |

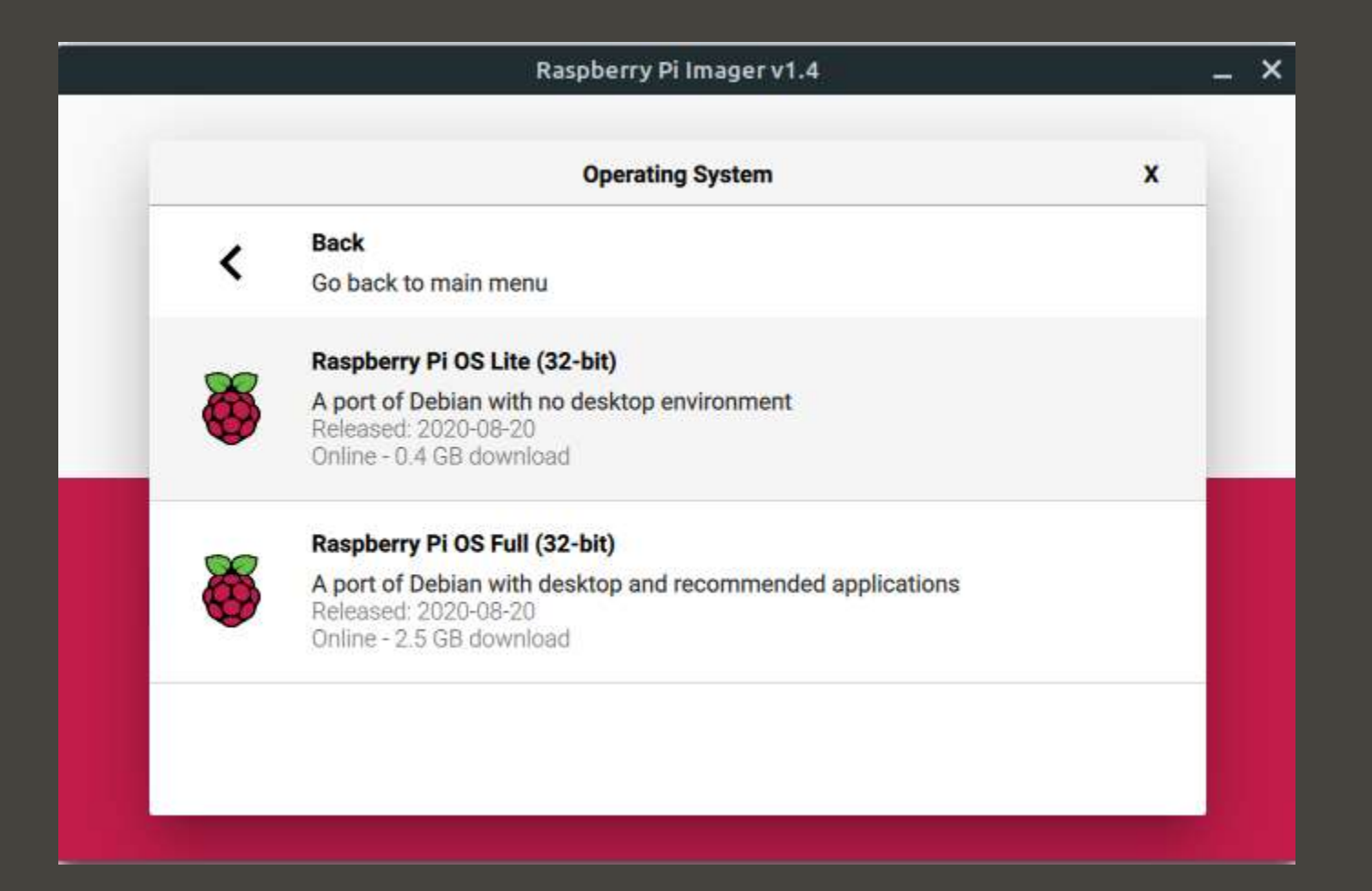

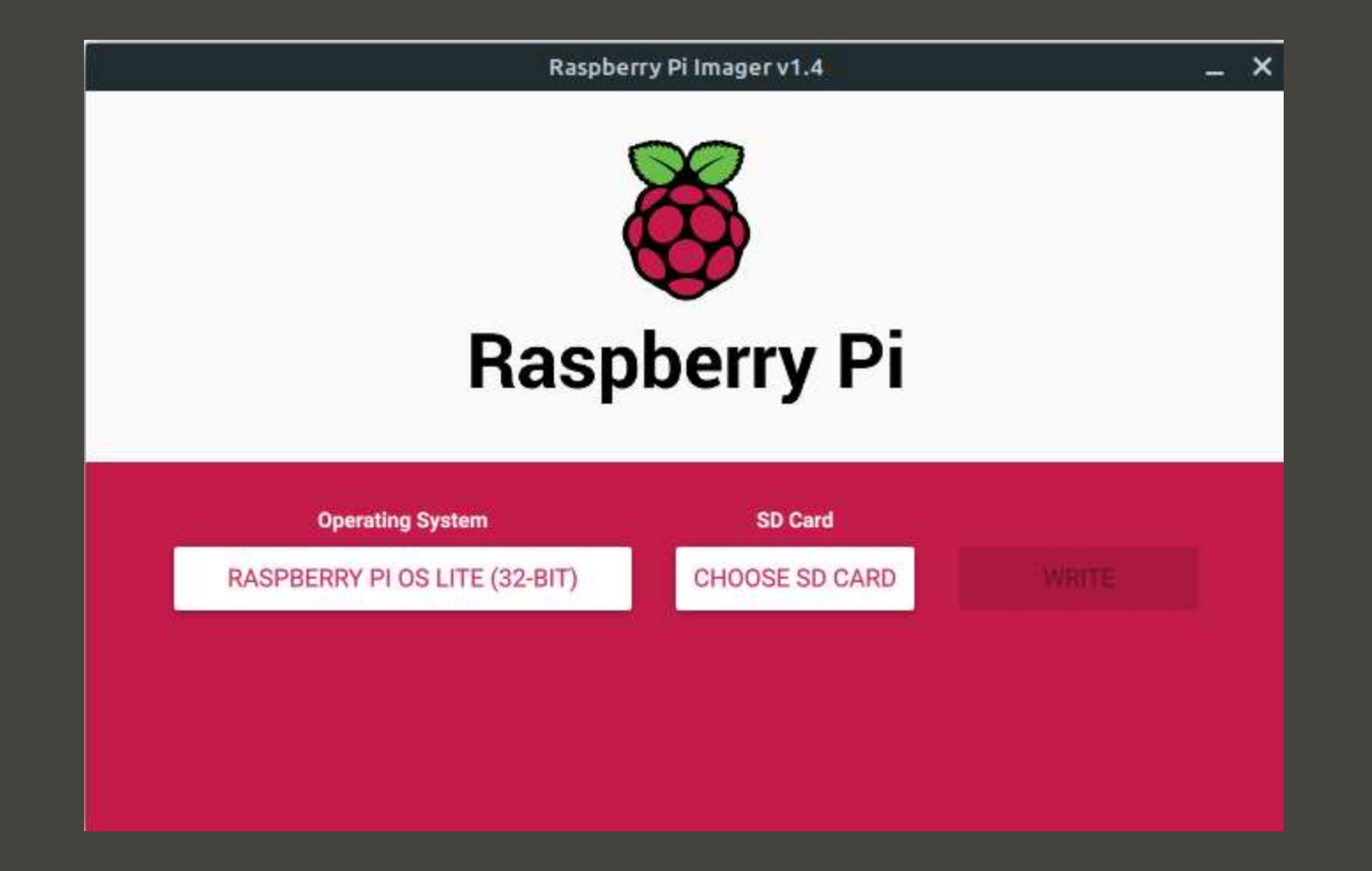

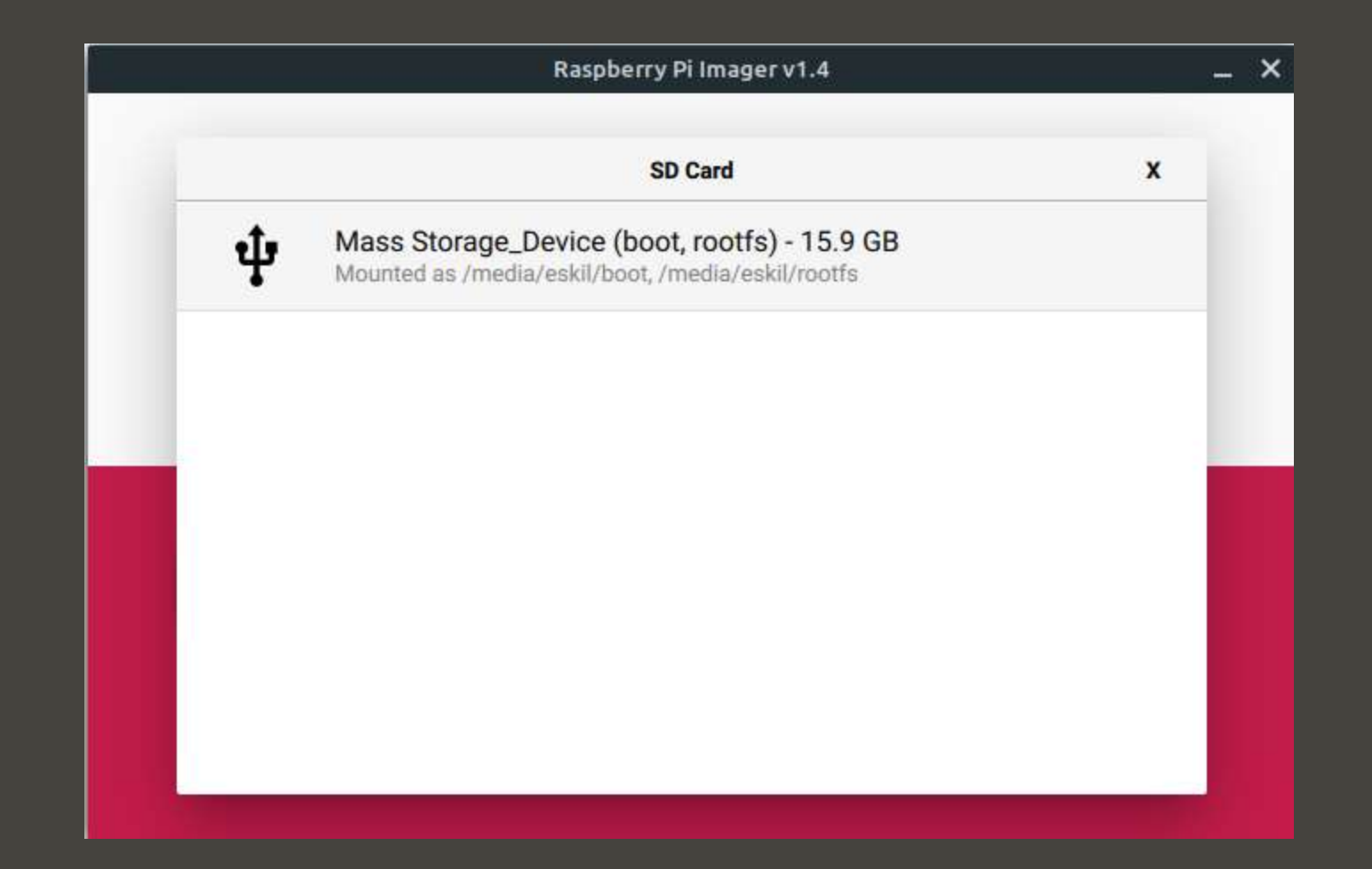

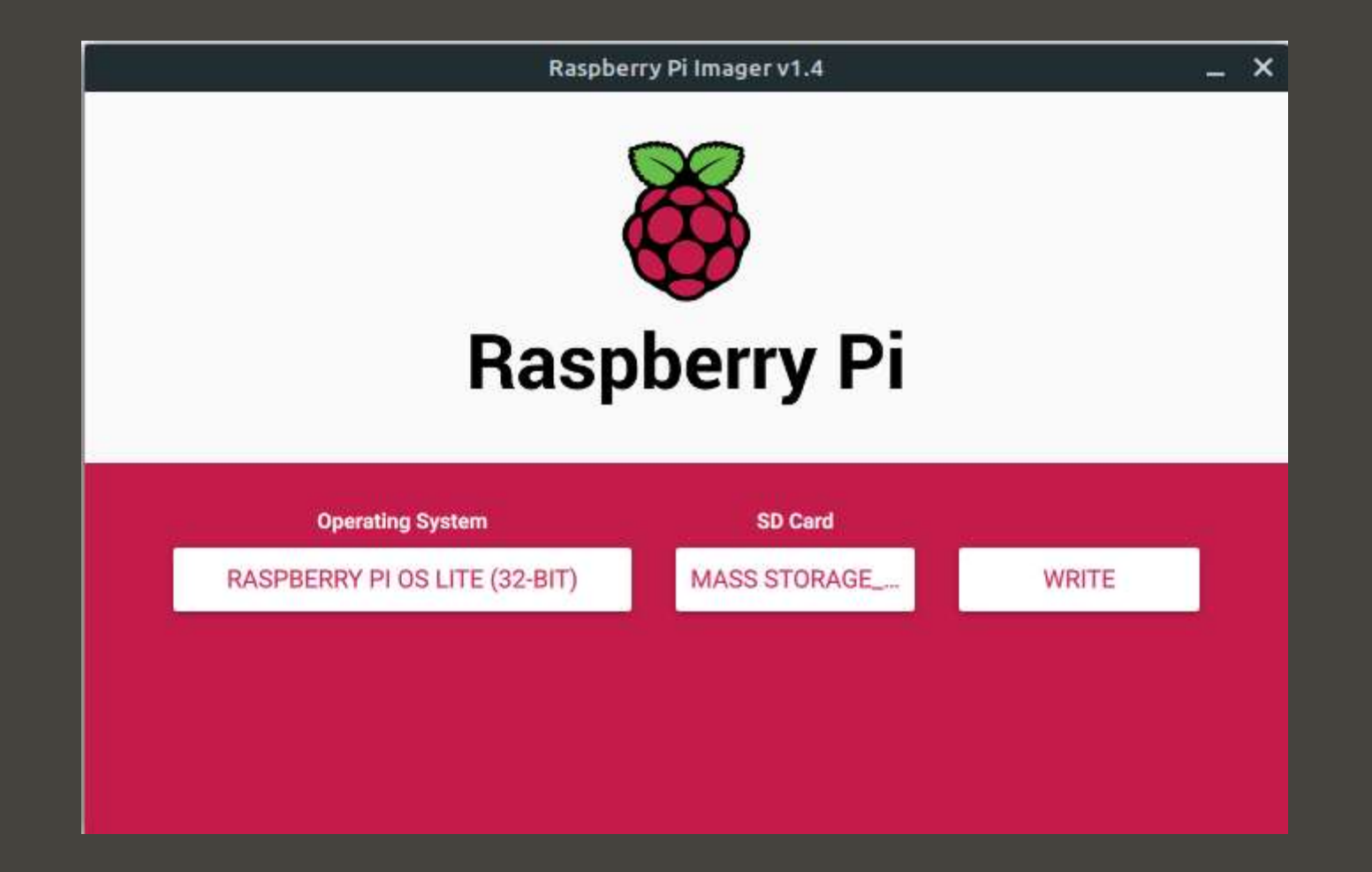

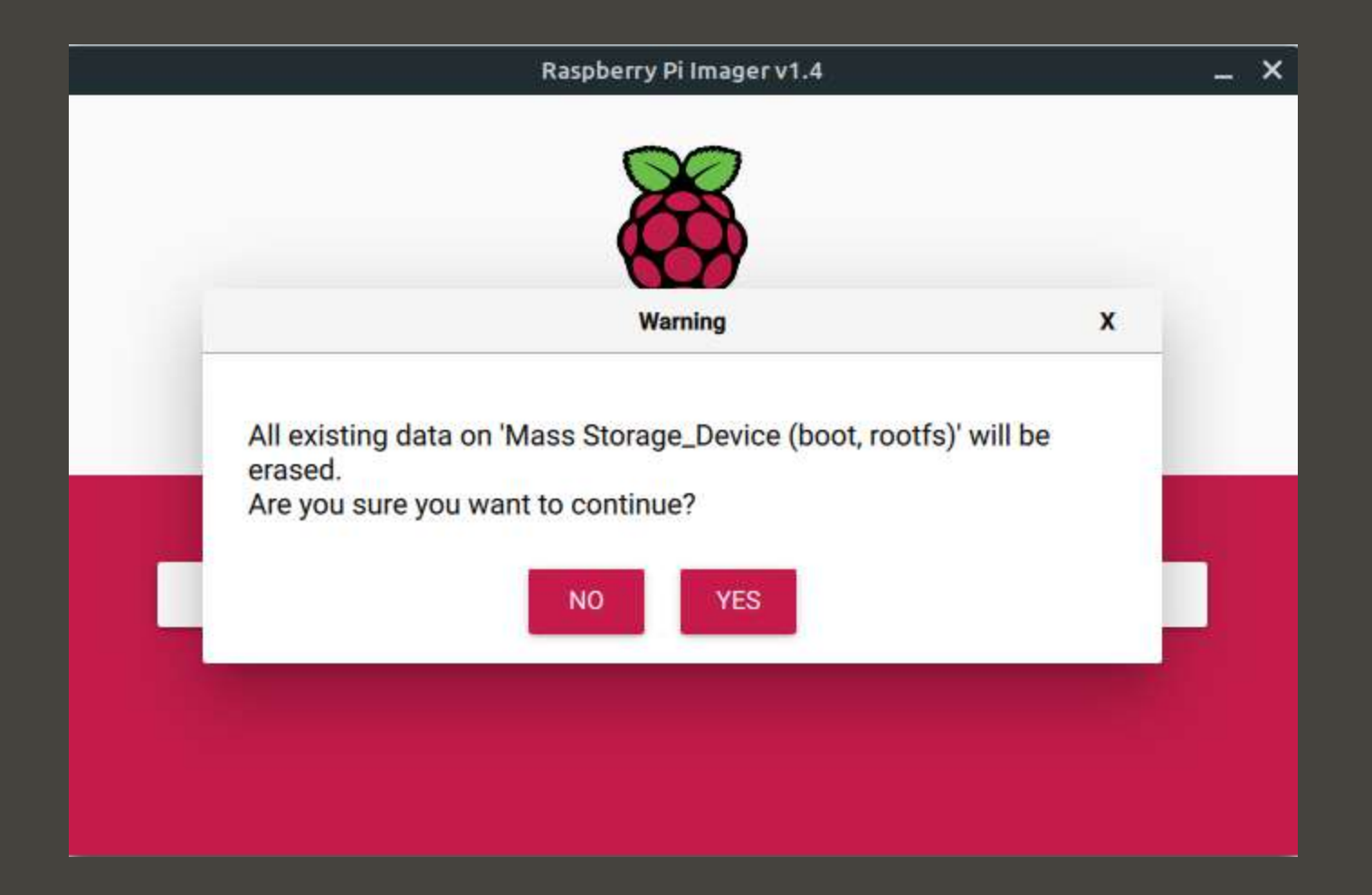

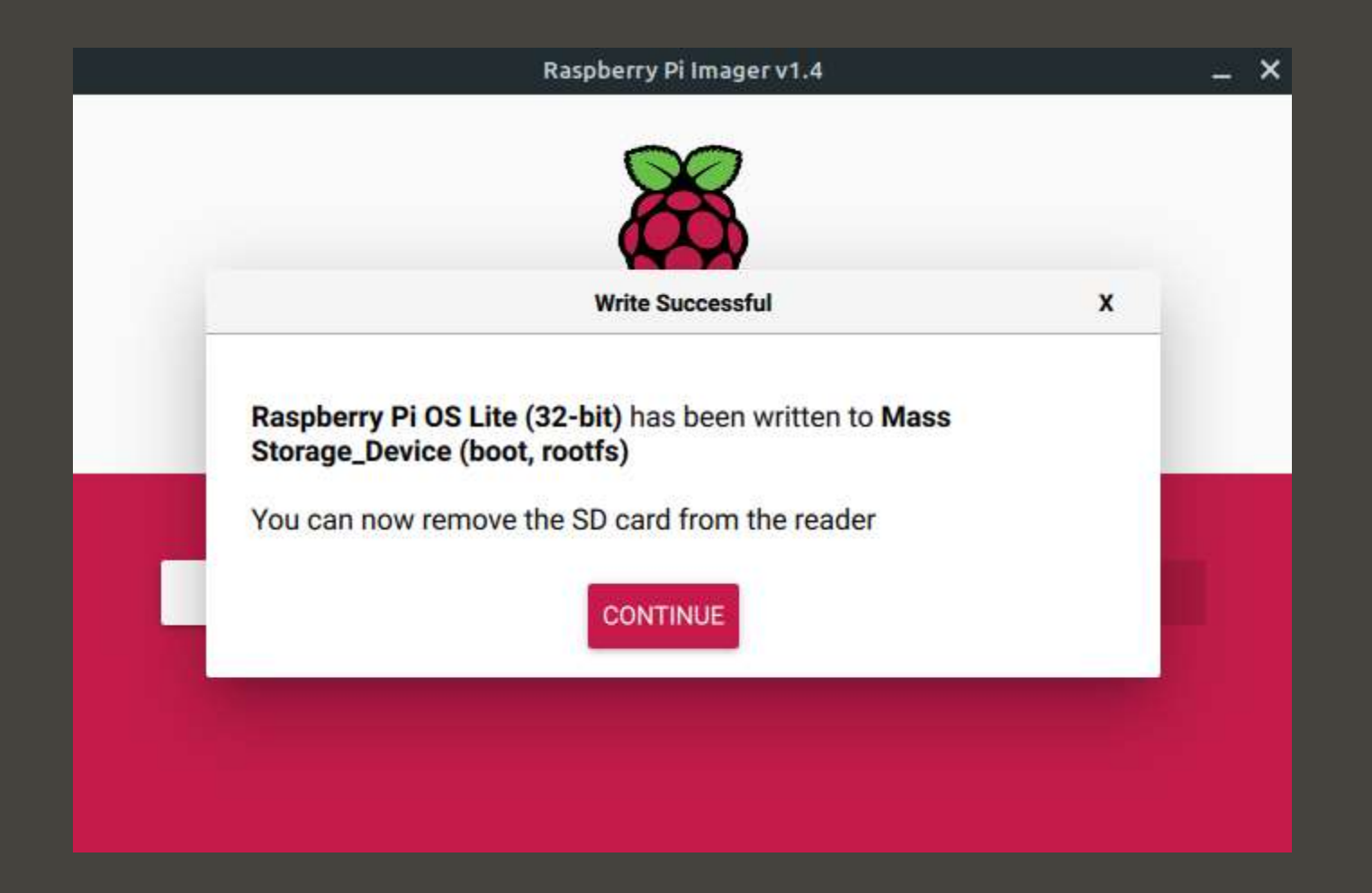

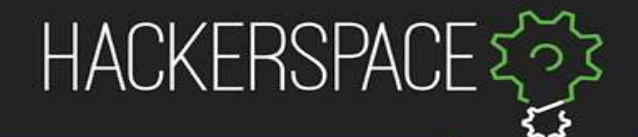

## Raspberry Pi OS

- Friendly desktop
- Existing programs
- From debian
- We are using a minimal version with only terminal

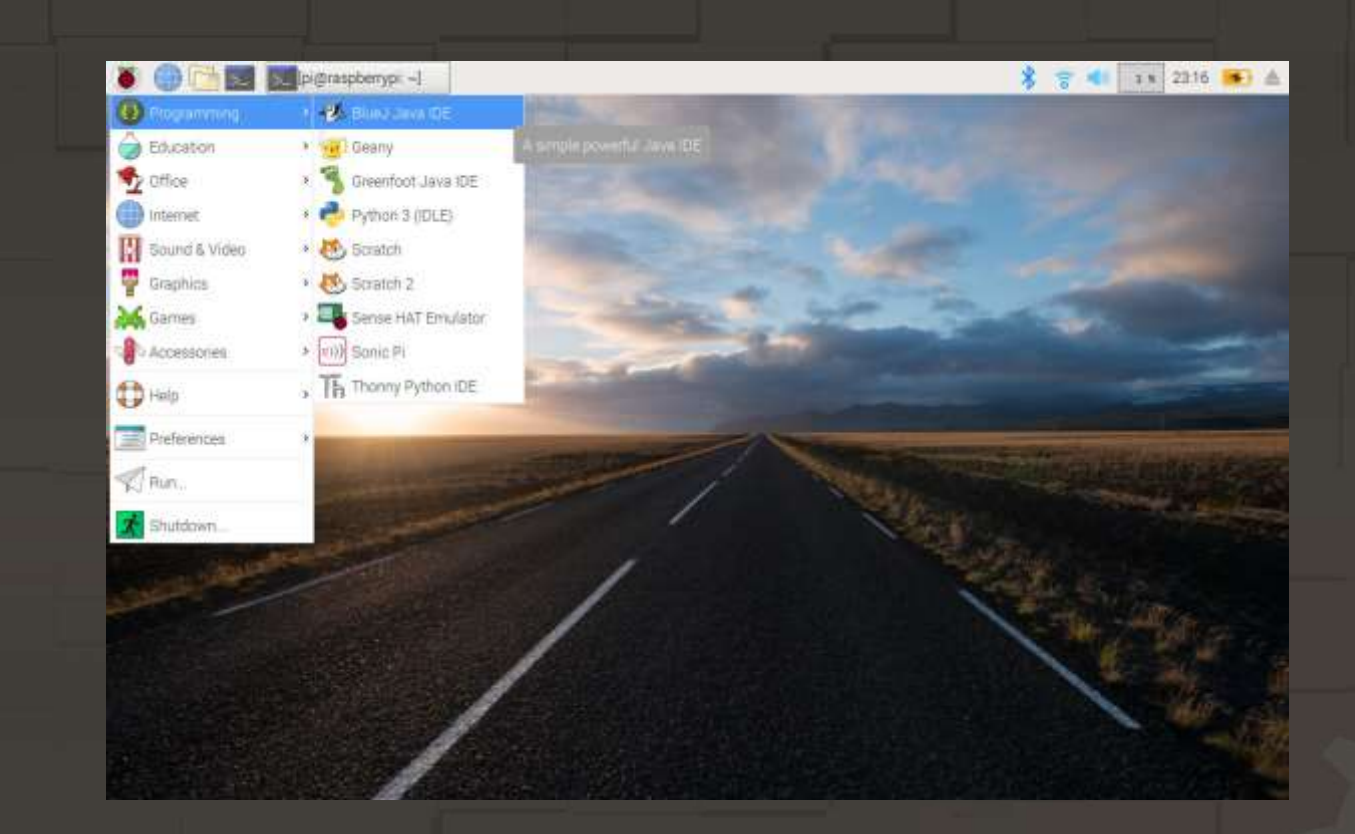

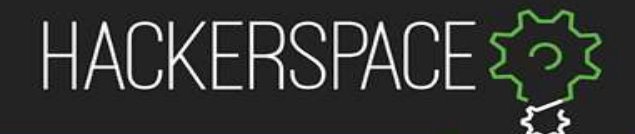

#### Filsystem i CLI

- cd [folder] to move around the file system
- pwd to get the current path
- cd .. to get to parent directory
- ls to list files and directories

eskil@KHT-Desktop:~/demo\$ \_

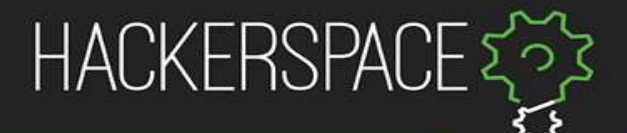

## File management in terminal

- cat [file] to print out the content of a file
- mkdir [name] to create a directory, touch [file name] to create empty file
- rm [name] to delete a file (rm -r [directory] for recursive delete)
- mv [source] [target] to move or rename file or directory
- nano/vim [file name] to edit a file

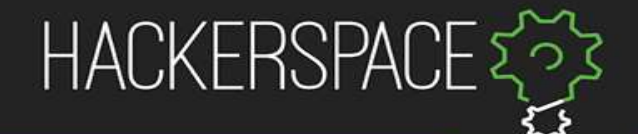

#### Security

- ls -la to list more metadata about each entry
- passwd to change password
- sudo [command] to run as «super user»
- chmod +x [file name] to make something executable
- chown [user] [directory] to change owner

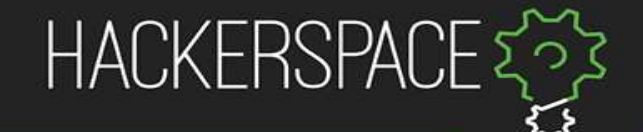

#### SSH

eskil@KHT-Desktop:~\$ \_

 Connect securely to other computers

• Secure

• Fast

 (Windows: <u>https://www.putty.org/</u>)

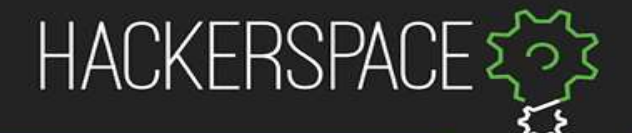

#### Package manager

- apt update to update from repositories
- apt upgrade to install updates
- apt install [pakkenavn] to install package

 apt search [søk] to search for package

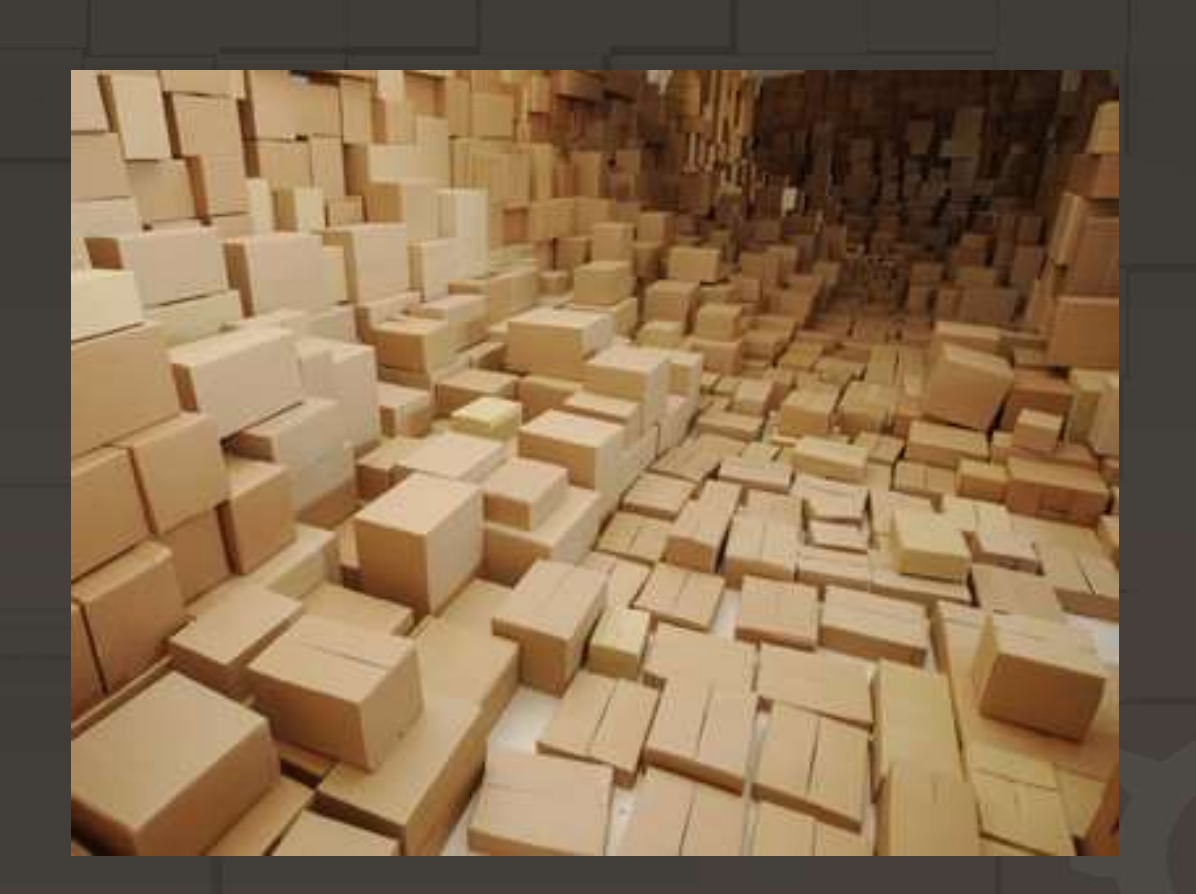

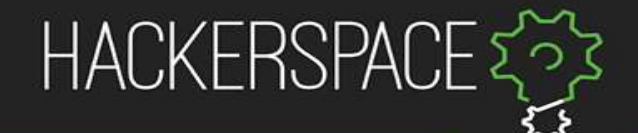

#### Help is accessible

- [command] -h or [command] help often works
- man [command] retrieves manual (q to close)

| GET(1) GNU Wget | WGET(1) |
|-----------------|---------|

#### NAME

Wget - The non-interactive network downloader.

#### SYNOPSIS

wget [option]... [URL]...

#### DESCRIPTION

GNU Wget is a free utility for non-interactive download of files from the Web. It supports HTTP, HTTPS, and FTP protocols, as well as retrieval through HTTP proxies.

Wget is non-interactive, meaning that it can work in the background, while the user is not logged on. This allows you to start a retrieval and disconnect from the system, letting Wget finish the work. By contrast, most of the Web browsers require constant user's presence, which can be a great hindrance when transferring a lot of data.

Manual page wget(1) line 1 (press h for help or q to quit)

## Now project

With cheat sheet

#### Use our course network

**SSID**: raspberry-network **PSK**: yook7Wor

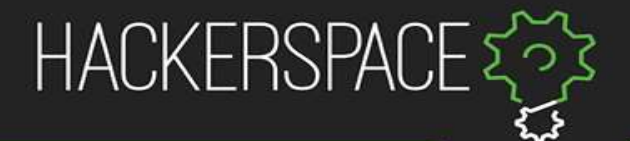

#### Sett opp en Minecraft-server

- 1. Connect to Pi over SSH
- 2. Create folder with name «Minecraft» in /home/pi
- 3. Install Java (name: default-jre)
- 4. Find out how wget works
- 5. Find server.jar on <a href="https://folk.ntnu.no/carljgu/min%20mappe/rasp.html">https://folk.ntnu.no/carljgu/min%20mappe/rasp.html</a>, og last den <a href="https://folk.ntnu.no/carljgu/min%20mappe/rasp.html">ned med wget</a>
- 6. Try to run the command as given on the website. Read error message
- 7. Fix «error»
- 8. Set the server's "Message of the day" (MOTD) to your group number
- 9. Try again and connect